# axiUm cheat sheet for Personal Planner

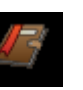

| Personal Planner  Lists CIP Procedures Patient Contact List Production Report Postgrad  |                  |                            |            | 1- Select tab<br>2- Select date range<br>3- Hit search to run report |                  | rt                     |                        |  |
|-----------------------------------------------------------------------------------------|------------------|----------------------------|------------|----------------------------------------------------------------------|------------------|------------------------|------------------------|--|
|                                                                                         | Provider<br>User | G1234567<br>Postgrad, John |            | Date<br>Date                                                         | From 05<br>To 05 | 5/15/2015<br>5/29/2015 | 2                      |  |
| Reason                                                                                  |                  |                            |            |                                                                      |                  |                        | Reason                 |  |
| Unapproved Assigned Pts Appointments Chart Requests Pt Needs Overdue Pts Assigned Forms |                  |                            | d Forms    |                                                                      |                  |                        | Appointment Treatments |  |
| S P Type Pt Name Pt Chart                                                               | Pho              | one#                       | Date       | Time                                                                 | Clinic           | G                      | o To Appointment       |  |
| Active Training, Axium 28812                                                            | (504             | 4) 555-5555                | 06/08/2015 | 08:00 AM                                                             | Juniors          | Se                     | elect Patient.         |  |

## Unapproved tab- To see if any of your patients' treatment is still unapproved:

- Select the unapproved treatment tab... choose "date from" for the date range desired... hit search button
- Check this on a weekly basis.

## Assigned Pts tab- To get a list of patients assigned to you:

- Select the Assigned patients tab... hit the search button (magnifying glass)
- This module defaults to your provider number and you will see a list of your assigned patients
- Make sure that the "date from" button at the top is set to a date back to beginning of clinic to see a full list.
- You can highlight a patient's name in the list...right click to select patient... you can now go to the dental chart for that patient.

### Appointments tab- To search for your appointment schedule:

- Select the Appointments tab...select a date range... Search button
- Select a Pt Name in the list and right click to go to appointment or select patient

## Top row of tabs

# <u>Production Report tab- get a report of completed procedures, RVU's and amount charged to production</u>

Select Production Report tab...select detailed or summary...select date range...OK

#### CIP Procedures tab- a list of completed, in process and planned procedures entered by you only

• Select CIP Procedures tab...select date range---OK...also has production amounts

#### Patient Contact List tab- list of your assigned patients with phone numbers

• Select Patient Contact List tab...may be more than one page...select arrows next to 1 at top of report to see more pages

05/15